## MolDesk Init ver.1.1 Readme

## 1. 内容物

| Readme_Init.pdf                   | 本ドキュメント                |
|-----------------------------------|------------------------|
| Readme_Init_en.pdf                | 本ドキュメントの英語版            |
| moldesk_init_64_setup_1.1.105.exe | Windows 64bit 版インストーラー |

## 2. 動作環境

本アプリケーションは以下の環境で動作します。

| OS Windows 11 / 10 |
|--------------------|
|--------------------|

#### 3. インストール

3.1. Windows

3.1.1. MolDesk Init のインストール

| 環境            | インストール時の起動ファイル                    |
|---------------|-----------------------------------|
| Windows 64bit | moldesk_init_64_setup_1.1.105.exe |

※ Windows にインストールしようとした場合、

「Windows SmartScreen は認識されないアプリの起動を停止しました。\*\*\*」 と表示されることがありますが、その場合は、「詳細情報」を選択して「実行」ボタン を選択するとインストールできます。

- ※ 古い版がある場合は、古い版をアンインストールしてからインストールしてください。
- ※ インストール先のフォルダを変更する場合は、フォルダ名にスペースが入らないように してください。

# MolDesk Init ver.1.1 Readme

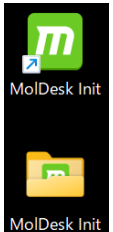

インストール後には、ユーザのデスクトップに MolDesk Init 起動アイコンと MolDesk Init フォルダが出現します。

MolDesk Init フォルダには以下のファイルやフォルダが含まれます。

| 📒 sample                                  | サンプル入力ファイル                |
|-------------------------------------------|---------------------------|
| 💯 MolDesk Init                            | MolDesk Init 起動アイコン       |
| 🚵 MolDesk_Basic_ver.1.1_Manual.pdf        | MolDesk Basic マニュアル       |
| 🚵 MolDesk_Basic_ver.1.1_Manual_en.pdf     | MolDesk Basic マニュアル英語版    |
| 🚡 MolDesk_Init_ver.1.1_QuickManual.pdf    | MolDesk Init クイックマニュアル    |
| 🚡 MolDesk_Init_ver.1.1_QuickManual_en.pdf | MolDesk Init クイックマニュアル英語版 |
| ժ uninstall MolDesk Init                  | アンインストール実行アイコン            |

#### 3.1.2. MolDesk Init のアンインストール

上記アンインストール実行アイコンを実行するか、windows のコントロールパネルの「プ ログラムと機能」から windows 標準の方法でアンインストールできます。